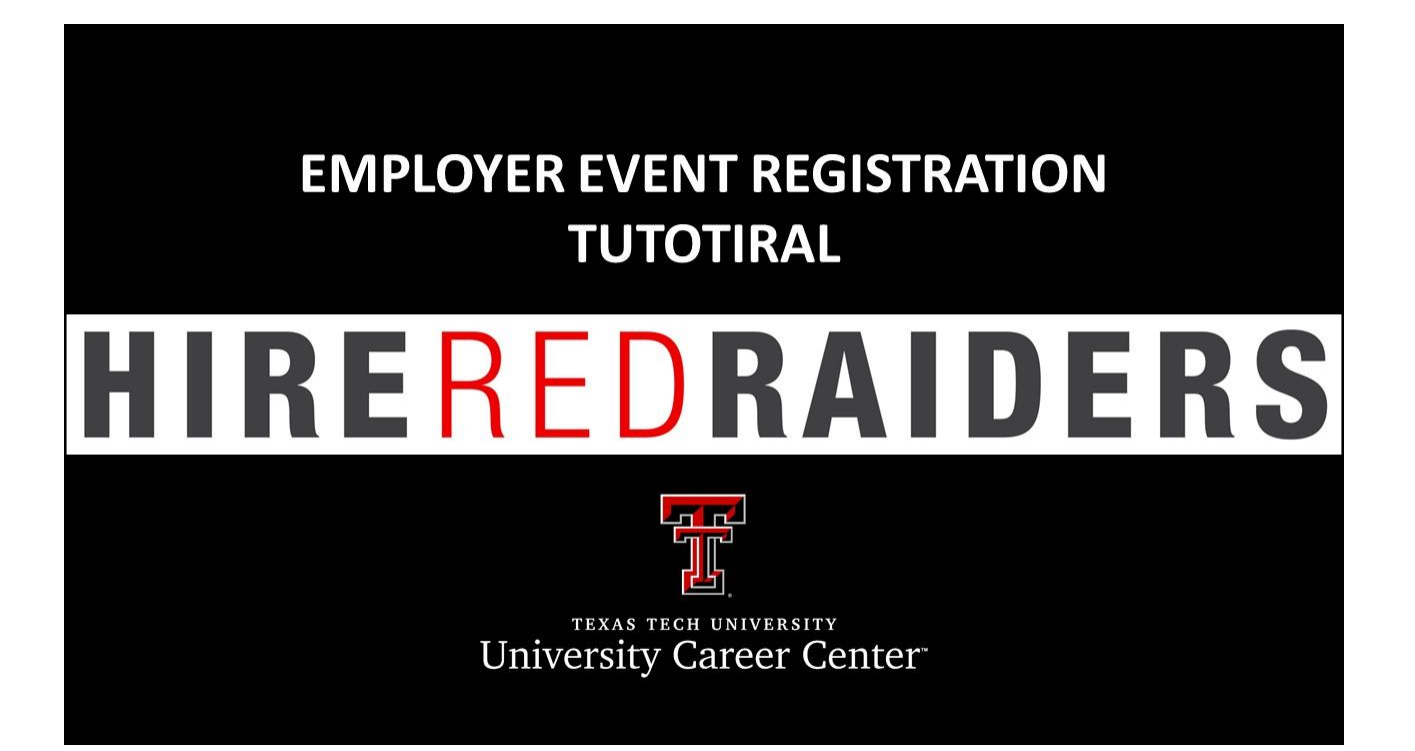

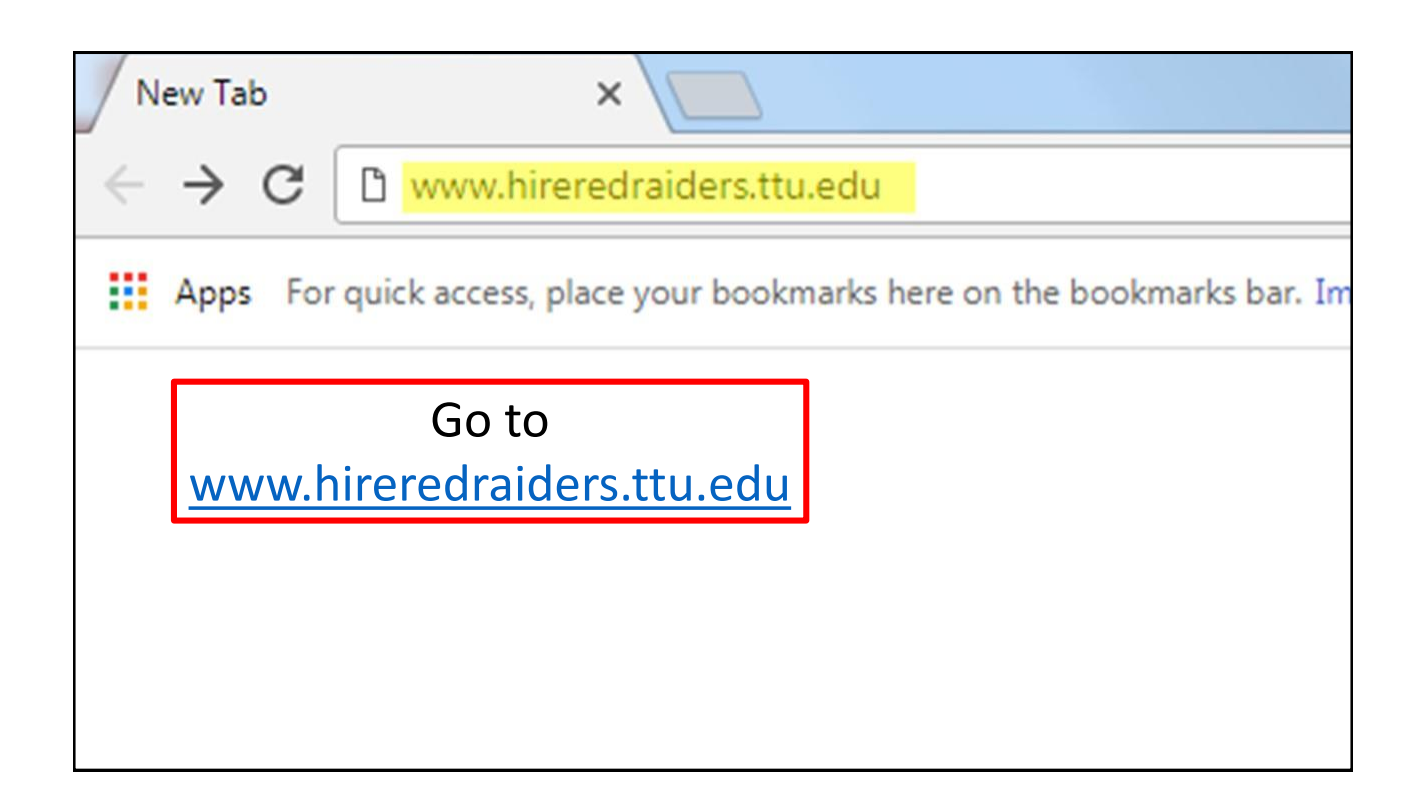

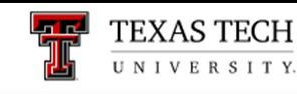

## University Career Center

University Career Center

Click on the link for Employers.

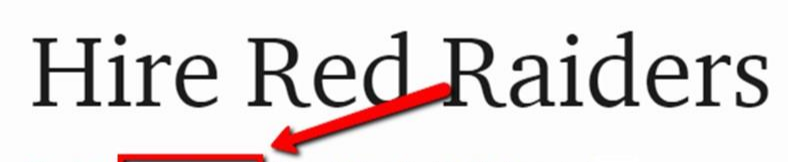

Students Employers | Alumni | Faculty/Staff | Parents |

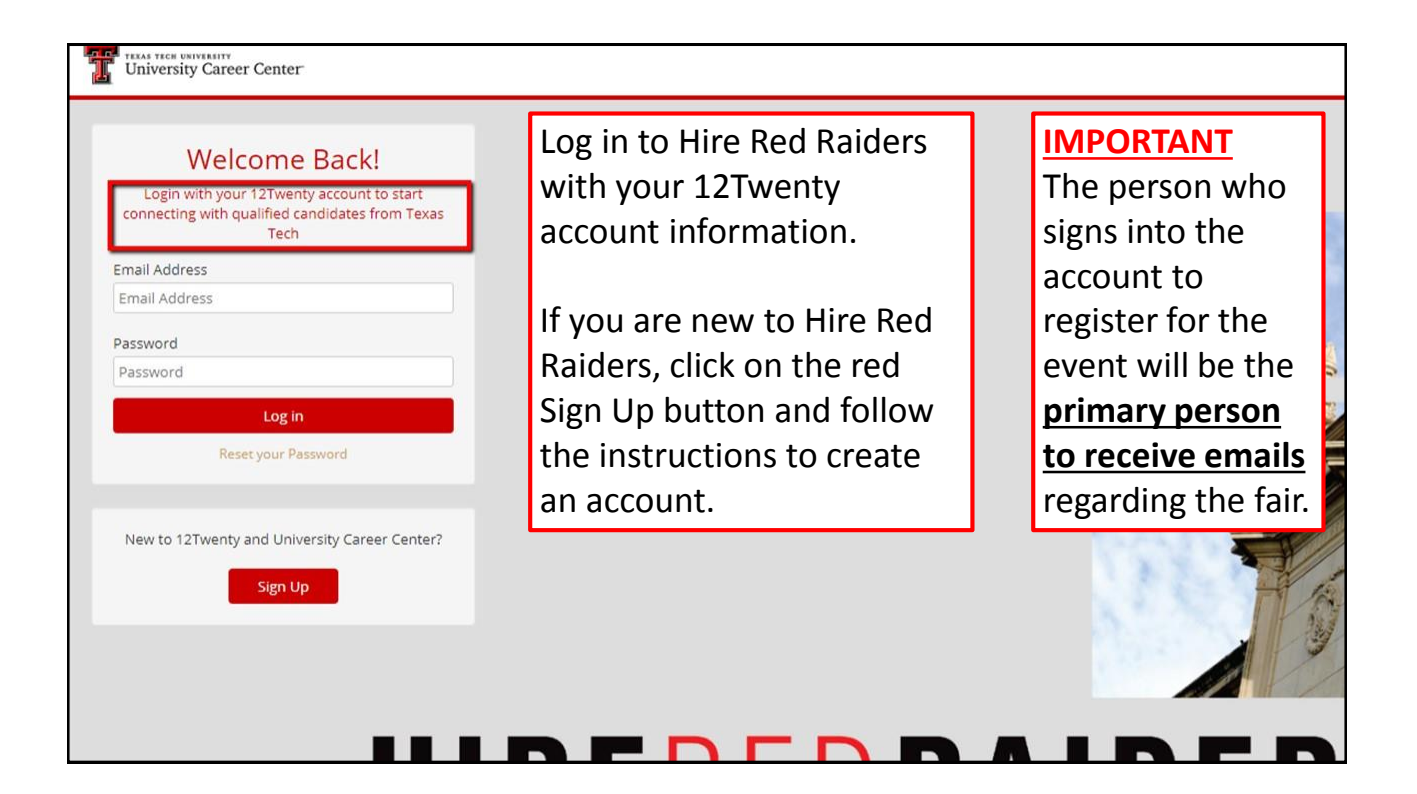

| Welcome Back!                                                                                        |  |
|----------------------------------------------------------------------------------------------------|--|
| Login with your 12Twenty account to start<br>connecting with qualified candidates from Texas<br>Tech |  |
| Email Address                                                                                        |  |
| Email Address                                                                                        |  |
| Password                                                                                             |  |
| Password                                                                                             |  |
| Log in                                                                                               |  |
| Reset your Password                                                                                  |  |
|                                                                                                    |  |
| New to 12Twenty and University Career Center?                                                        |  |
| fire the                                                                                             |  |
| Sign Up                                                                                              |  |
|                                                                                                    |  |
|                                                                                                    |  |

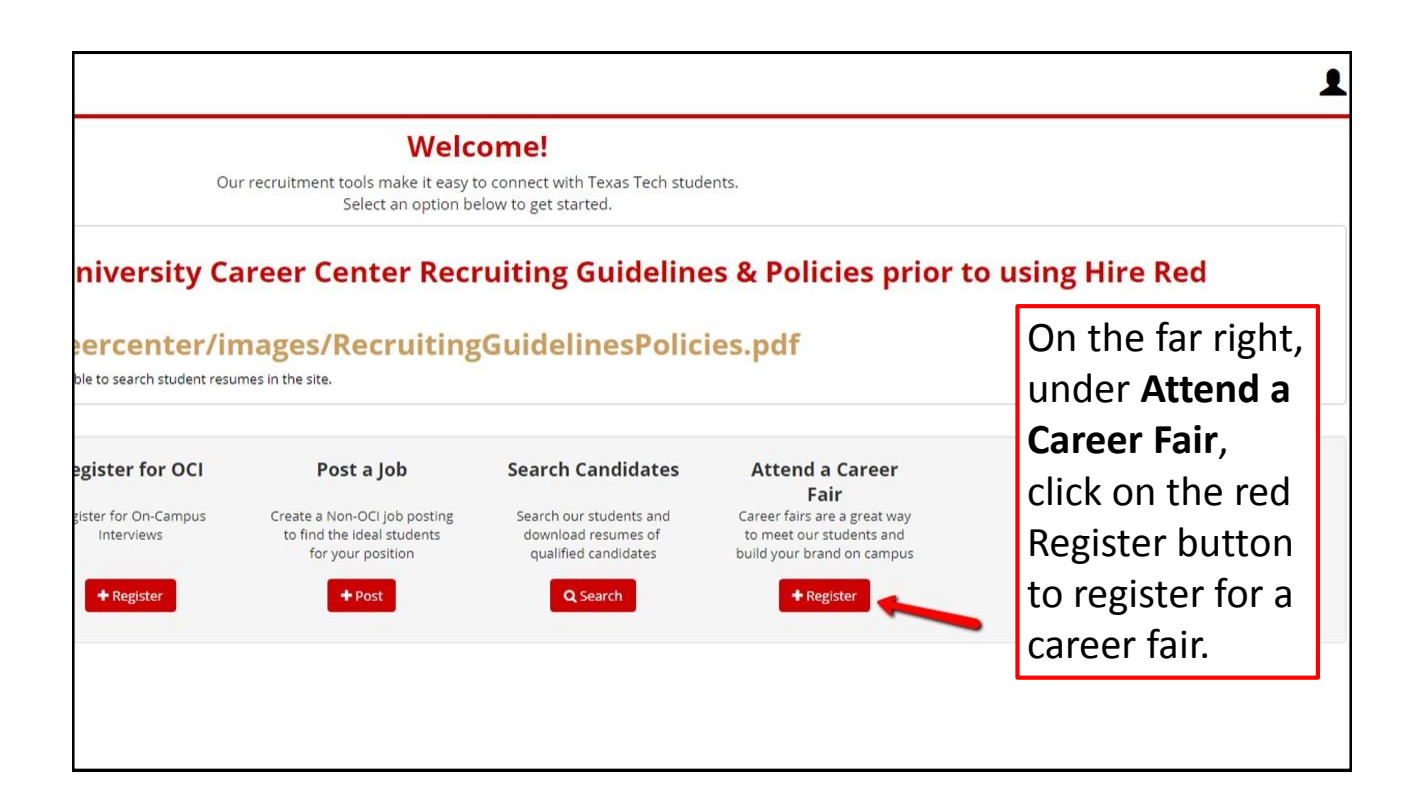

| r                                                                                                    |                                  |           |                               |       |
|----------------------------------------------------------------------------------------------------|----------------------------------|-----------|-------------------------------|-------|
| Events                                                                                                    |                                  |           |                               |       |
| Event Type:                                                                                                    | Event Format:                    |           | Event Timeline:               | Indu  |
| Career Fair                                                                                                    | ✓ All                            | •         | All Upcoming                  | ▼ All |
| Event Status:                                                                                                    | Posted Date:                     |           |                               |       |
|                                                                                                    |                                  |           |                               |       |
| Event Name                                                                                                    |                                  |           | Event Date and Time           | Event |
| 2017 Graduate & Professional School Fair   Career Fair   Student Union Building                                              |                                  |           | 9/13/2017, 12:00 PM - 3:00 PM |       |
| Red Raider Mixer   Career Fair   Texas Tech University Student Union Building                                                |                                  |           | 9/26/2017, 5:00 PM - 6:30 PM  |       |
| University Career Fair 🛛 Career Fair 🗠                                                                                       | om                               |           | 9/27/2017, 12:00 PM - 4:00 PM |       |
| CASNR (College of Agricultural Sciences & Natural Resou<br>Career Fair   Texas Tech University Student Union Building Ballro | rces) Career Fair 🔎              |           | 9/27/2017, 12:00 PM - 4:00 PM |       |
| Click on the <b>t</b><br>to get to the                                                                                       | <b>itle of the c</b><br>details. | areer fai | r                             |       |

| Read In the<br>buttor                                                                          | through the <b>Eve</b><br>top right corne<br>n to go to the re | nt Details.<br>r, click on the red Register<br>gistration page. |
|------------------------------------------------------------------------------------------------|----------------------------------------------------------------|-----------------------------------------------------------------|
|                                                                                                | Event Info                                                     |                                                                 |
| his fair to connect with prospective employers                                                 | Event Format                                                   | On Campus                                                       |
| learn industry information, and gather                                                         | Where                                                          | Texas Tech University Student Union Building Ballroom           |
|                                                                                                | Target Audience                                                | All majors- students, and alumni                                |
|                                                                                                | Dress Attire                                                   | Business Formal                                                 |
|                                                                                                | # Registrants                                                  | 2                                                               |
| didate. Whether you are looking for interns to<br>graduate and graduate students from over 150 |                                                                |                                                                 |
|                                                                                                |                                                                | ٥                                                               |
|                                                                                                | Target Audience                                                |                                                                 |

|                        | Nonprofit & Government Agencies \$150<br>Must be a concrete to cuplify.                                                                                                    | The information from your Hire Red                                                                     |
|------------------------|----------------------------------------------------------------------------------------------------|----------------------------------------------------------------------------------------------------|
|                        | Must be a nonprofit of government agency to quality<br>Texas Tech University Career Center Advisory Board (CCAB)<br>Member \$0<br>Must be a active member of the University Career Center<br>Advisory Board (CCAB) to qualify | Raiders account will automatically<br>populate in the first four sections of<br>the registration page. |
| Company Description    | Company Description                                                                                                    | <ul> <li>You may choose whether or not<br/>you would like your information</li> </ul>                  |
| Company Website        | Company Website                                                                                                    | be made visible to students.                                                                           |
| Majors Hiring          | Select a Value 👻                                                                                                    | Choose the appropriate registration type for your company                                              |
| Position Types Hiring  | Select a Value 👻                                                                                                    | The last six sections are optional.                                                                    |
| Positions Hiring       | Positions Hiring                                                                                                    | When you are finished filling out all of your information, click the red Register                      |
| Table/Booth Assignment | Table/Booth Assignment                                                                                                    | button at the bottom right of the page.                                                                |
|                        | Cancel <b>Register</b>                                                                                                    |                                                                                                    |
| All text and design    | n copyright 2008-2017 12Twenty, Inc. All rights reserved.<br>Privacy Policy                                                                                                    |                                                                                                    |
|                        |                                                                                                    |                                                                                                    |
|                        |                                                                                                    |                                                                                                    |

| Employer Reg                 | gistration (Pending Approval)                       | K Back to Event Action +                      |
|------------------------------|-----------------------------------------------------|-----------------------------------------------|
| Your registration statu:     | s is <b>Pending Approval</b> . You will be notified | when this request has been approved.          |
| Employer Inform              | ation                                               | After you click the red Register              |
| Employer                     | Fake Company test                                   | After you click the red Register              |
| Contact Name                 | Janelle Zamora                                      | button, you will be redirected to             |
| Title                        | FAKE                                                | a confirmation page that states               |
| Email                        | zamorajanelle@ymail.com                             | you have submitted your                       |
| Phone                        | 806-742-2210                                        | you have submitted your                       |
| Registration Type            | Early Bird Special - \$300                          | registration.                                 |
| Company Description          | -                                                   | <ul> <li>All submissions are</li> </ul>       |
| Company Website              |                                                     | designated as Pending                         |
| Majors Hiring                |                                                     | Approval                                      |
| <b>Position Types Hiring</b> |                                                     | Approval.                                     |
| Positions Hiring             |                                                     | <ul> <li>You will be notified once</li> </ul> |
| Table/Booth Assignmen        | t                                                   | your submission has been                      |
| <b>Event Informatio</b>      | n                                                   | approved.                                     |
| Date & Time                  | 9/27/2017, 12:00 PM - 4:00 PM                       |                                               |
|                              |                                                     |                                               |

| Employer Reg               | istration (Pending Approva                   | Back to Event Action -                    |
|----------------------------|----------------------------------------------|-------------------------------------------|
| Your registration status i | s <b>Pending Approval</b> . You will be noti | fied when this request has been approved. |
| Employer Information       | tion                                         | If you need to make any changes to        |
| Employer                   | Fake Company test                            |                                           |
| Contact Name               | Janelle Zamora                               | your submission, click on the gray        |
| Title                      | FAKE                                         | Action button in the ton right corner     |
| Email                      | zamorajanelle@ymail.com                      | Action button in the top right corner.    |
| Phone                      | 806-742-2210                                 |                                           |
| Registration Type          | Early Bird Special - \$300                   |                                           |
| <b>Company Description</b> |                                              |                                           |
| Company Website            | -                                            |                                           |
| Majors Hiring              |                                              |                                           |
| Position Types Hiring      | -                                            |                                           |
| Positions Hiring           | -                                            |                                           |
| Table/Booth Assignment     |                                              |                                           |
| <b>Event Information</b>   |                                              |                                           |
| Date & Time                | 0/27/2017 12:00 DM 4:00 DM                   |                                           |

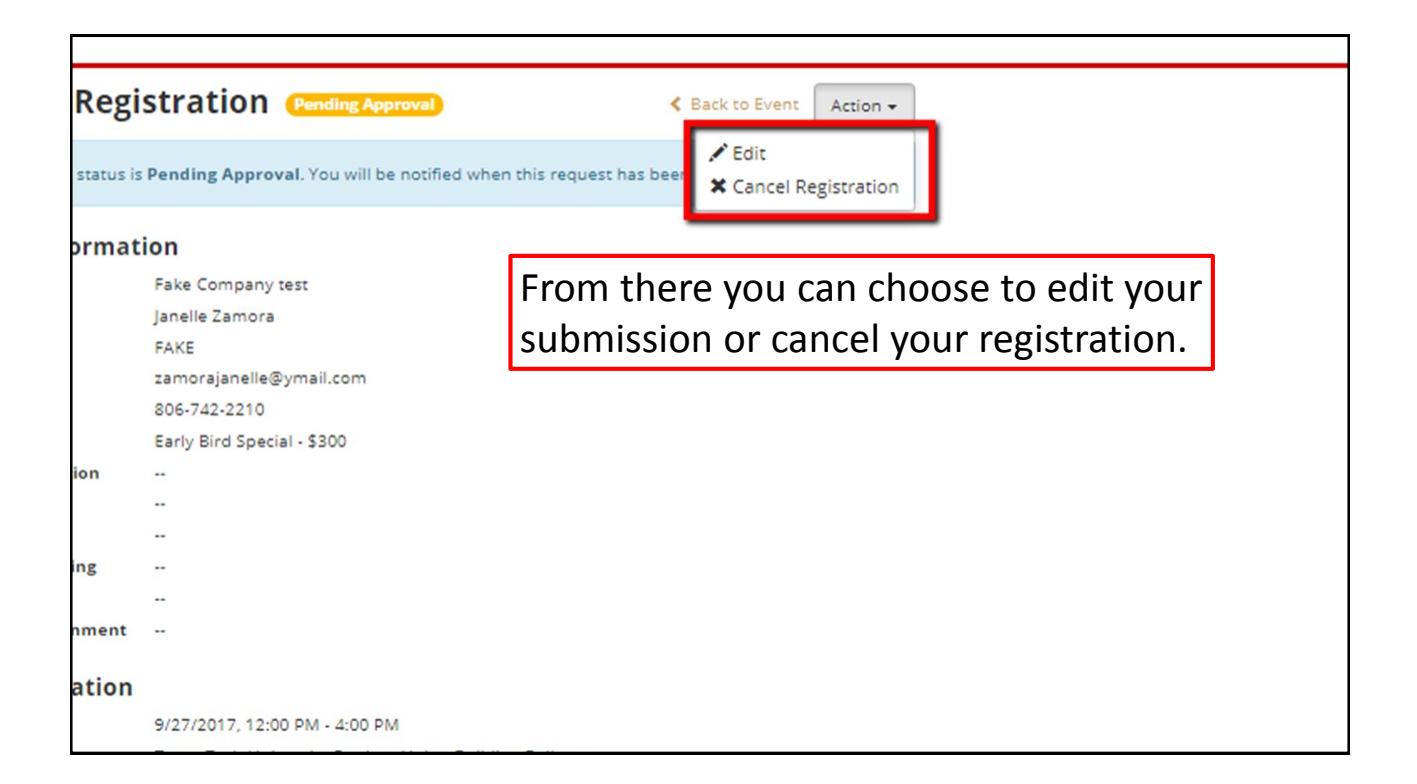

| Target Audience        | All majors- students, and                                                                                                    | alumni                                                                                                    |
|------------------------|----------------------------------------------------------------------------------------------------|----------------------------------------------------------------------------------------------------|
| Dress Attire           | Business Formal                                                                                                    |                                                                                                    |
| Who Can Attend         |                                                                                                    |                                                                                                    |
| Student Group          | Current Students, Alumni                                                                                                    |                                                                                                    |
| College/School         | No College Designated, C<br>Architecture, Coll of Arts<br>College of Engineering, G<br>School, School of Health I<br>Law, Coll of Media and C<br>Greve Hunt SON El Paso,<br>TTU Provost, University C | oll of Ag Sci and Natl Res, Sch of Allied Health Sciences, College of<br>and Sciences, Rawls Coll of Business Admin, College of Education,<br>rad Sch of Biomedical Sci, Grad School Biomed - El Paso, Graduate<br>Professions, Honors College, College of Human Sciences, School of<br>mmunicatn, School of Medicine, Paul L Foster SOM in El Paso, Gayle<br>School of Nursing, Coll of Outreach and Dist Ed, School of Pharmacy,<br>ollege, Texas Tech University, Coll of Visual and Perf Arts |
| Degree Level           | Bachelor's, Master's, Doc                                                                                                    | torate, Certificate                                                                                                    |
| Career Center Co       | ntact                                                                                                    | If you have any questions, you can                                                                                                    |
| Name<br>Email<br>Phone | Nicole Noble<br>nicole.noble@ttu.edu<br>806-742-2210                                                                                                    | find the Career Center Contact<br>information at the bottom of the<br>page.                                                                                                    |

All text and design copyright 2008-2017 12Twenty, Inc. All rights reserved.